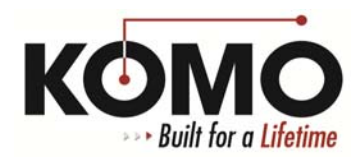

## How to Reinstall the Touchscreen Interface – Windows 7

- 1. Close all programs by clicking the **X** in the top right corner of each program.
- 2. Open Windows Explorer and navigate to C:\Program Files\Touchscreen Interface.
- 3. Copy the following two files to a safe location (a folder on the desktop will do):

## Acquire.dat Buttons.dat

- 4. Click the **Start** menu and search for **Programs and Features**, then click it in the list.
- 5. Find **Touchscreen Interface** in the list of programs, click **Uninstall** and follow the prompts.
- 6. Restart the computer. After logging back in to the PC, close any open programs again.
- 7. Reinstall the Touchscreen Interface:
  - a. Navigate to the **KOMO** folder on the desktop
  - b. Open the **Drivers** folder
  - c. Open the **Touchscreen Interface** folder (possibly named touchscreen interface 3p3 or similar)
  - d. Double-click the **Setup** file and follow the prompts to install the software
- 8. Navigate to the two files that were copied earlier (Acquire and Buttons.dat) and move these files back to C:\Program Files\Touchscreen Interface. When asked, choose to Copy and Replace both files.
- 9. Right-click on **touchscreen.exe** and click **Properties**.
- 10. Click the **Compatibility** tab and check the box next to **Run this program in compatibility mode for:** and in the drop-down menu select **Windows XP (Service Pack 3)**. If for some reason you have trouble launching the program later, return to this step and try selecting Windows XP (Service Pack 2) instead.
- 11. Check the box next to **Run this program as an administrator**.